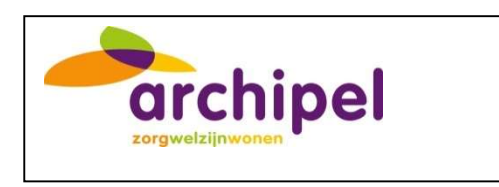

# HANDLEIDING LABAANVRAGEN VIA ZORGDOMEIN

Deze handleiding omschrijft uitgebreid de stappen om te komen tot een labaanvraag via Ysis/ Zorgdomein en is aangepast aan de gebruikers van Archipel.

Femke Gerritsen/Astrid Hendrix Projectbureau.Dienst.Behandeling@archipelzorggroep.nl

Handleiding digitaal aanvragen diagnostisch labonderzoek V1.0 20230119 .docx

## Inhoudsopgave

| 1. Vooraf                                                                                      | 3  |
|------------------------------------------------------------------------------------------------|----|
| 2. Fasering                                                                                    | 3  |
| 3. Soorten aanvragen en uiterlijke aanvraag tijden                                             | 4  |
| 4. Werken namens een collega/SO                                                                | 6  |
| Eenmalig machtiging aanvragen                                                                  | 6  |
| Werken namens                                                                                  | 7  |
| 5. Werkwijze van labaanvragen                                                                  | 8  |
| 6. Inloggen in Zorgdomein via Ysis                                                             | 9  |
| 7. Het LAB-aanvraagformulier                                                                   | 10 |
| Algemeen                                                                                       | 10 |
| Bepaling aankruisen                                                                            | 10 |
| Klinische gegevens                                                                             | 11 |
| Selecteer locatie                                                                              | 11 |
| Voer handmatig de afdeling in                                                                  | 11 |
| Vink Huisbezoek <b>"Ja"</b> aan                                                                | 11 |
| Inplannen prikdag                                                                              | 12 |
| Informeer uw patiënt                                                                           | 12 |
| 8. Specifieke bepalingen                                                                       | 13 |
| Opnamelab/screenend lab                                                                        | 13 |
| Bij verdenking anemie of controle Hb                                                           | 13 |
| Bij screening dementie of vermoedens op onderliggende somatische oorzaken cognitieve problemen | 14 |
| 9. Openstaande acties & Concepten                                                              | 15 |
| Openstaande acties                                                                             | 15 |
| 10. Lab aanvragen terugzoeken                                                                  | 16 |
| 11. Noodscenario                                                                               | 17 |
| 12. Dagelijkse lijsten                                                                         | 18 |
| 13. Aanvragen nieuwe gebruikers                                                                | 19 |
| 14. Tips en veel gestelde vragen                                                               | 20 |
| Wat moet ik doen bij een storing?                                                              | 20 |
| Waarom moet ik zelf de afdeling invullen?                                                      | 20 |
| Kan ik tussendoor opslaan?                                                                     | 20 |
| Tot hoe lang kan ik een nabepaling doen?                                                       | 20 |
| Hoe kan ik zien welke cliënt geprikt wordt?                                                    | 20 |
| Wanneer is het mogelijk om protocollen via Zorgdomein aan te vragen?                           | 21 |

| Bijlage: te gebruiken locatienamen |
|------------------------------------|
|------------------------------------|

## 1. Vooraf

Deze handleiding omschrijft uitgebreid de stappen om te komen tot een labaanvraag via Ysis/ Zorgdomein en is aangepast aan de gebruikers van Archipel. De labaanvragen zijn <u>alleen</u> voor "Diagnostiek voor U"(DVU) en niet voor andere organisaties (bijv. PAMM).

Microbiologische en pathologische onderzoeken blijven via PAMM lopen. Deze verlopen niet via het aanvragen via Zorgdomein.

Mocht je informatie missen staat op de site van Zorgdomein veel uitleg vinden: https://support.zorgdomein.com/hc/nl/categories/360002581980-Zorgprofessionals

## 2. Fasering

In het begin maken we nog **geen** gebruik van de periodieke onderzoeken en protocollen in Zorgdomein. Hiervoor zijn aanpassingen nodig in het proces bij DVU en bij ons. De periodieke onderzoeken en protocollen blijven via Medisch Secretariaat lopen tot nader order.

We starten met alleen labaanvragen in Zorgdomein. Zodra alle locaties vertrouwd zijn met het werken met Zorgdomein en de protocollen ook geïmplementeerd zijn, starten we met verdere mogelijkheden van Zorgdomein (bijv. machtigingen).

Voorlopig via Medisch Secretariaat

- Periodieke onderzoeken
- Protocollen
- Aanvragen lab namens het ziekenhuis (MMC, CZE)

## 3. Soorten aanvragen en uiterlijke aanvraag tijden

- Er zijn drie soorten aanvragen:
- 1. Reguliere labaanvraag op vaste prikdag
- 2. Labaanvraag op niet reguliere prikdag
- 3. Labaanvraag voor dezelfde dag en dezelfde dag uitslag (CITO)

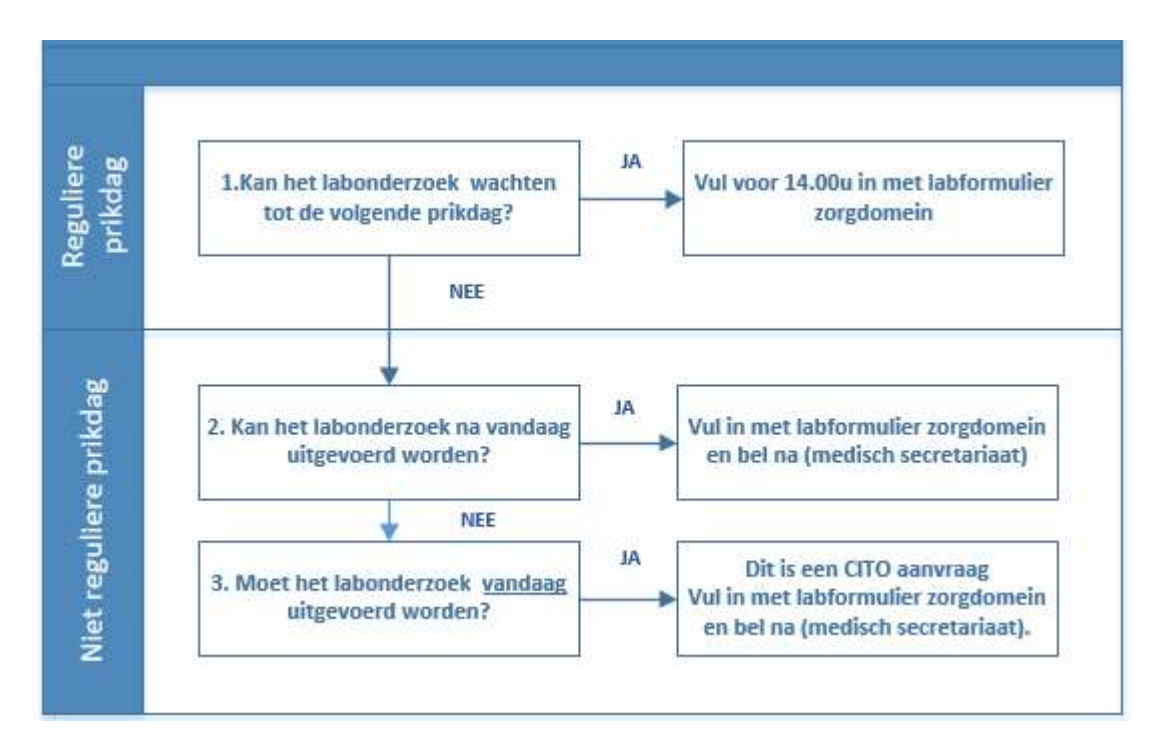

Na het invoeren van de datum verschijnt deze tekst. Het medisch secretariaat belt naar DVU (bij situatie 2 en 3), dit om te voorkomen dat jullie in de wacht moeten staan. De gele tekst mag je negeren.

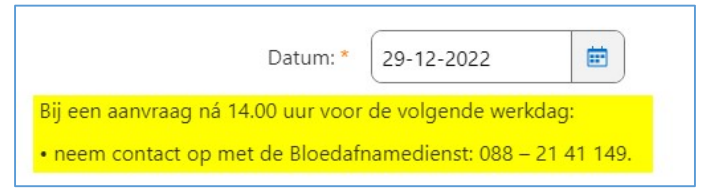

Ad 1. Reguliere labaanvraag op vaste prikdag

- Het is mogelijk om tot uiterlijk 14.00u voor de volgende dag een aanvraag te doen rechtstreeks via Zorgdomein.
- Indien urgente gevallen (na 14:00 uur): aanvraag kan nog via Zorgdomein maar altijd doorgeven aan Medisch secretariaat. Zij bellen dan met DVU om deze aanvraag nog door te geven (uiterlijk tot 15:30 uur). Daarna kan niet meer op de volgende dag geprikt worden.

Ad 2. Labaanvraag op niet reguliere prikdag

- Aanvraag via Zorgdomein en de dag aangeven waarop geprikt moet worden
- Bel naar Medisch Secretariaat: zij bellen naar DVU om het door te geven (zorgdomein nummer erbij vermelden).

#### Ad 3. Labaanvraag voor dezelfde dag en dezelfde dag uitslag (CITO)

- Aanvraag via Zorgdomein en de dag aangeven waarop geprikt moet worden.
- In het aanvraagformulier het vakje "Uitslag doorbellen/faxen" aanvinken.
- Bel naar Medisch Secretariaat: zij bellen naar DVU om aanvraag door te geven (zorgdomein nummer erbij vermelden).

| Uitslag doorbellen/faxen | Image: A state of the state of the state |  |
|--------------------------|----------------------------------------------------------------------------------------------------|--|
| Telefoonnummer:          | 0620858257                                                                                                    |  |

## 4. Werken namens een collega/SO

Voor de aanvragen bij Diagnostiek is het noodzakelijk dat je als SO of als gemachtigde inlogt. Hiervoor is het noodzakelijk dat je een eenmalige machtiging aanvraagt en daarna werkt namens een SO.

#### Eenmalig machtiging aanvragen

De machtiging vraag je eenmalig aan bij Specialist Ouderengeneeskunde (je kan voor/bij meerdere SO's aanvragen).

Klik rechtsboven op je naam, er ontstaat een drop down menu, je kiest voor "Werken namens"

| F      |                                                                                                    |
|--------|----------------------------------------------------------------------------------------------------|
| F<br>4 | <sup>:</sup> Gerritsen namens S.S.W.A. Schoon<br>Projectleider<br>Archipel Zorggroep                                               |
| -      | k ben niet F Gerritsen                                                                                                    |
|        | Selecteer organisatie, functie en locatie                                                                                          |
|        | Werken namens                                                                                                    |
| Į      | ZorgDomein-account: F Gerritsen                                                                                                    |
|        | Hitloggen                                                                                                    |
|        |                                                                                                    |
|        |                                                                                                    |
| V      | Verken namens                                                                                                    |
| Ī      | Kiss namens wis u will writen. Met het stersymbool kunt u aangeven namens wie u standaard will werken.                             |
| 6      | Meet over westen namens                                                                                                    |
| L      | A schoon  ×                                                                                                    |
|        | G SSWA.Schoon 2)                                                                                                    |
|        | u sen collega om namens te werken? Vraag dan om een machtiging,                                                                    |
|        | Machtiging aanvragen 🗨                                                                                                    |
|        |                                                                                                    |
|        |                                                                                                    |
| ľ      | Aachtigingen aanvragen                                                                                                    |
|        | 🕖 Vraag een machtiging aan bij uw collega's om namens hen te werken. Zij worden over uw machtigingsaanvraag genotificeerd zodra ze |
|        | ZorgDomein opstarten.<br>Meer over machtigen en werken namens een collega.                                                         |
| ſ      |                                                                                                    |
| L      | 4 roos                                                                                                    |
|        | RV. van Roosmalen                                                                                                    |

Klik op de knop '**Aanvragen**' achter een collega om de machtiging aan te vragen. De collega bij wie je een machtiging aanvraagt, ontvangt een notificatie in ZorgDomein.

#### Werken namens

Klik rechtsboven op je naam, er ontstaat een drop down menu, je kiest voor "Werken namens"

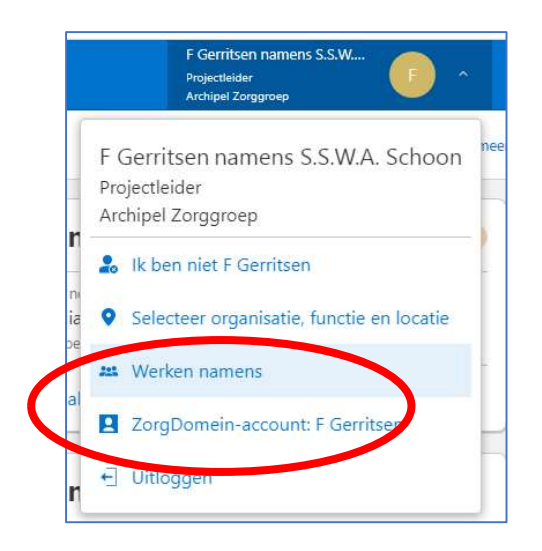

Selecteer op achternaam de collega namens wie je wilt werken. Enkel voor de collega's, die je al om machtiging hebt gevraagd, zijn te selecteren.

| Kies namens wie u wilt werken. Met het ster-symbool kunt u aangeven namens wie u stand | aard wilt werken. |
|----------------------------------------------------------------------------------------|-------------------|
| Meer over werken namens                                                                |                   |
| Q. schoon                                                                              | ×                 |
| ☆ SS S.S.W.A. Schoon<br>Specialist ouderengeneeskunde                                  | >                 |
|                                                                                        |                   |

## 5. Werkwijze van labaanvragen

Tijdens de artsenvisite vul je de labaanvraag direct via Ysis in en informeer je V&V hierover. Tevens informeer je V&V direct over de bijzonderheden (bijvoorbeeld: cliënt moet nuchter zijn of dat er een dalspiegel bepaling gedaan moet worden). V&V noteert dit dan direct in de agenda van de cliënt. Zij zijn hiervoor verantwoordelijk dat dit goed wordt opgevolgd.

Per bepaling is zichtbaar in Zorgdomein of de client nuchter moet zijn.

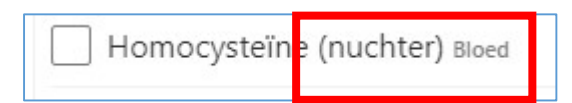

## 6. Inloggen in Zorgdomein via Ysis

Wil je voor een cliënt een lab aanvraag indienen in Zorgdomein? Ga naar het cliënten dossier in Ysis. Via Ysis kom je rechtstreeks in zorgdomein. Dit doe je als volgt:

1. Klik op **Zorgdomein** boven in de balk

| <b>?</b> • Ysis |                       | BERICHTEN    | LOCATIES      | ZORGDOMEIN      |
|-----------------|-----------------------|--------------|---------------|-----------------|
| 2. Klik op de   | e button " <b>Naa</b> | ar zorgdomei | n″            |                 |
| Zorgdomein ICPC |                       |              | ZOEK ICPC COD | ES              |
|                 |                       |              | ANNULER IN    | NAAR ZORGDOMEIN |

3. Klik op het formulier "archipel zorggroep, "Diagnostiek voor U"

De eerste keer moet je deze opzoeken, naarmate je het formulier vaker gebruikt, komt dit formulier bovenaan te staan. Het formulier voor de betreffende cliënt is direct zichtbaar.

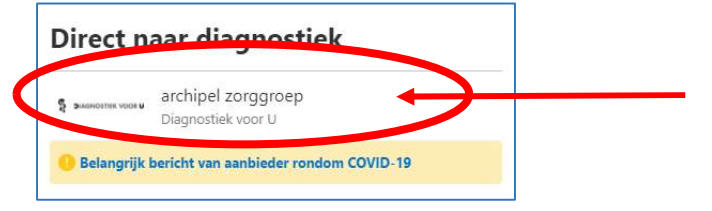

## 7. Het LAB-aanvraagformulier

#### Algemeen

Je bevindt je direct in het aanvraagformulier (vanuit Ysis cliëntdossier). DE NAW gegevens van de cliënt zoals geboortedatum BSN enz. zijn al ingevuld, en hoef je niet meer te controleren.

#### Bepaling aankruisen

Vink de gewenste bepalingen aan. Indien je een bepaling niet kan vinden, kijk dan bij Bepalingen A-Z.

Indien de, door jouw gewenste bepaling, er niet bij staat dan kun je deze invullen bij *Overige/gewenste bepaling*. Indien je 24 uurs urineonderzoek wenst: geef dit dan aan bij V&V zodat zij urine voor DVU klaar kunnen zetten.

| and a second second                              |               |                                                                                                    |                                                                           |                                                                                               |
|--------------------------------------------------|---------------|----------------------------------------------------------------------------------------------------|---------------------------------------------------------------------------|-----------------------------------------------------------------------------------------------|
| Alle bepalingen                                  | alfabetisch   |                                                                                                    |                                                                           |                                                                                               |
| # A B C D E<br>#                                 | FGHIJKLN      | 1 N O P Q R S T U                                                                                                 | V W X Y                                                                   | Z                                                                                             |
| 1. Overige/gewer                                 | nste bepaling | 24 uurs urineonderzoek op<br>(urine) urine                                                                        | 0                                                                         |                                                                                               |
| ٨                                                |               |                                                                                                    |                                                                           |                                                                                               |
| A                                                | virus (B)     | Alfa-thalasserme                                                                                                  | <b>0</b> 🗌 A                                                              | nti-CCP, Reumafactor Bloed                                                                    |
| A                                                | virus (B)     | Alfa-thalassemment of                                                                                             | • A                                                                       | nti-CCP, Reumafactor Bloed<br>nti-dsDNA Bloed                                                 |
| A Addenovirus/Rotar ALAT Bloed ALAT Rect         | virus (B)     | Alfa-thalassetme and<br>Alkalische fosfatase Bloed<br>Allergie, Inhalation dening                                 | A     Bloed                                                               | nti-CCP; Reumafactor Bloed<br>nti-dsDNA Bloed<br>nti-TPO Bloed                                |
| A ALAT sloed Alb./kreat. ratio (i Albumine sloed | virus (B)     | Alfa-thalassemme (<br>Alkalische fosfatase Blood)<br>Allergie, Inhalatierstening<br>Allergie, Specifieke allergen | A     A     A     A     A     A     A     A     A     A     A     A     A | nti-CCP, Reumafactor Blood<br>nti-dsDNA Blood<br>nti-TPO Blood<br>nti-TPO (anti-humaan tissue |

Voor bloedspiegels bij medicatie gebruik, zoek bij Medicijn. Indien de medicatie er niet bij staat: kies dan voor medicijn, overig. Bij de In te vullen vragen (onderaan de pagina) vul je in voor welke medicatie het is en de dosering.

| Vaak gekozen          | Probleemgroepen | Categorieën         | Materialen  | Bepalingen A - Z 🏠             |   |
|-----------------------|-----------------|---------------------|-------------|--------------------------------|---|
| Alle bepalingen a     | lfabetisch      |                     |             |                                |   |
| # A B C D E F         | G H I J K L N   |                     | S T U V W   |                                |   |
| Malaria               | 0               | Medicijn lithium Bi | oed         | MRSA keel, neus, rectum (3xH)  |   |
| Mazelen serologie     |                 | Medicijn nortriptyl | ine Bloed   | MRSA urine (E)                 |   |
| ] Medicijn amitriptyl | ine Bloed       | Medicijn olanzapir  | 1e Bloed    | MRSA wond (H)                  |   |
| Medicijn aripiprazo   | DI Bloed        | Medicijn risperido  | n Bloed     | Myc. genitalium PCR keel (D)   |   |
| Medicijn carbamaz     | epine Bloed     | Medicijn sertraline | Bloed       | Myc. genitalium PCR oog (D)    |   |
| Medicijn citaloprar   | n Bloed         | Medicijn valproine  | ZUUF Bloed  | Myc. genitalium PCR rectum (D) |   |
| ] Medicijn clomiprar  | nine Bloed      | Medicijn venlafaxii | ne Bloed    | Myc. genitalium PCR, man (A)   | D |
| Medicijn clozapine    | Bloed           | Medicijn zuclopen   | tixol Blocu | Myc. genitalium PCR, vrouw (D) | 0 |
| Medicijn digoxine     | Bloed           | Medicijn, overig ви | oed         | )                              |   |

| In te vullen vragen                                            |            |   |
|----------------------------------------------------------------|------------|---|
| Klinische gegevens                                             |            |   |
| Medicijn, overiger a                                           |            |   |
| Te bepalen medicijnspiegel *                                   |            |   |
| Dosering *                                                     |            |   |
| Informatie verblijf patiënt Overige                            | materiaren |   |
| Selecteer locatie patiënt en <sub>*</sub><br>geef afdeling in: | Selecteren | • |

#### Klinische gegevens

Hier noteer je eventuele opmerkingen relevant voor degene die bloed af komt nemen, bijvoorbeeld "In linkerarm bloed afnemen".

#### Selecteer locatie

Via het drop down menu kies je de gewenste locatie.

Let op: bij iedere locatie staan tussen haakjes één of meerdere dagen. Dit zijn de vaste dagen waarop een medewerker van DVU ingepland staat om op de ze locatie te komen prikken.

| Informatie verblijf patiënt Overige | materialen           |     |
|-------------------------------------|----------------------|-----|
| Selecteer locatie patiënt en *      | Eerdbrand (woensdag) | C ( |
| geer didening mi                    |                      |     |

#### Voer handmatig de afdeling in

Vervolgens vul je in de balk er onder de afdeling in. Het is goed om hier zo eenduidig mogelijk mee om te gaan. Schrijf de namen voluit volgens de omschrijving in de <u>bijlage</u>.

| Informatie verblijf patiënt Overige                            | materialen           |     |  |
|----------------------------------------------------------------|----------------------|-----|--|
| Selecteer locatie patiënt en <sub>*</sub><br>geef afdeling in: | Eerdbrand (woensdag) | ) ) |  |
|                                                                |                      |     |  |

#### Vink Huisbezoek "Ja" aan.

| Selecteer locatie patiënt en<br>geef afdeling in: | Eerdbrand (woensdag) | • |
|---------------------------------------------------|----------------------|---|
|                                                   | EE Lagune            |   |
|                                                   |                      |   |
| Afhandeling / logistiek                           |                      |   |
| Afhandeling / logistiek                           | Ia 🔘                 |   |

#### Inplannen prikdag

Er verschijnt een venster met "Datum".

Je kunt de datum zowel handmatig invullen als op het kalendericoontje klikken en de gewenste dag aan klikken.

| Selecteer locatie patiënt en     | Eerdbrand (woensdag) |           |    |     |      |      |     |            |     |   |
|----------------------------------|----------------------|-----------|----|-----|------|------|-----|------------|-----|---|
| geef afdeling in:                |                      | EE Lagune |    |     |      |      |     |            |     |   |
| fhandeling / logistiek           |                      |           |    |     |      |      |     |            |     |   |
| Huisbezoek                       | •                    | 9         |    |     |      |      |     |            |     |   |
|                                  | 0                    | Vee       |    |     |      |      |     |            |     |   |
| Datum: *                         | 21-1                 | 2-20      | 22 |     | Ē    | ) .  | 4   |            | -   |   |
| j een aanvraag ná 14.00 uur voor | C.                   |           |    | -   | -    |      | >   |            |     |   |
| neem contact on the bioedafn     | Ma                   | Di        | Wo | Do  | Vr   | Za   | Zo  |            |     |   |
| Uitslag doorbellen/faxen         | /2/8/                | 29        | 30 | N   | 13/1 | 13/  | N   |            |     |   |
|                                  | 5                    | 6         | 7  | 8   | 9    | /10/ | 14  |            |     |   |
| Annuleren                        | 12                   | 13        | 14 | 15  | 16   | 19   | 18  | rvertoning | Lat |   |
|                                  | 19                   | 20        | 21 | 22  | 23   | 28   | 25  |            |     | ∕ |
|                                  | 26                   | 27        | 28 | 29  | 30   | 31   | N   |            |     |   |
|                                  |                      |           |    | 100 | 2    | 112  | 112 |            |     |   |

LET OP: In Zorgdomein is het mogelijk om iedere doordeweekse dag aan te klikken. Dit correspondeert niet met de planning van DVU. Houdt dus altijd rekening met de dag die tussen haakjes aangegeven staat bij de locatie. VOORBEELD: Eerdbrand (woensdag): Je klikt een woensdag aan Klik je onbedoeld toch een andere dag aan (bijvoorbeeld de 15°), dan zal DVU dit bezoek op de eerstvolgende prikdag plannen, namelijk de eerstvolgende woensdag (21° in het bovenstaand

Uitslag doorbellen/ faxen": Leeglaten en klik op "**Doorgaan**" (LET OP: Klik NIET op "Annuleren", dan moet je opnieuw de aanvraag starten).

voorbeeld)

| Uitslag doorbellen/faxen |               |                |            |
|--------------------------|---------------|----------------|------------|
| Annuleren                | Voorvertoning | Later afronden | Doorgaan 📀 |

Klik op Doorgaan naar de laatste stap. Indien je later nog iets wil aanpassen dan kies je voor Later afronden (<u>concepten\*</u>).

#### Informeer uw patiënt

Vink mondeling aan en klik op "Verstuur aanvraag"

| - |  |
|---|--|
|   |  |
|   |  |
|   |  |

Je aanvraag is succesvol verstuurd.

## 8. Specifieke bepalingen Opnamelab/screenend lab

|                                   | Labdiagnostiek archipel zorggroep                                                                                                    |           |
|-----------------------------------|----------------------------------------------------------------------------------------------------|-----------|
| 0                                 | Algemeen onderzoek                                                                                                    | ×         |
| Aanvraagtormulier                 | Algemene diagnostiek                                                                                                    |           |
| Q Pakket of losse bepaling vinden | Anemieprotocol Bloed                                                                                                    | 0         |
|                                   | Bezinking (BSE) Bloed                                                                                                    |           |
| Vaak gekozen Probleemgroepe       | n Glucose niet nuchter Bloed                                                                                                    |           |
|                                   | Let op: Glucose nuchter en niet nuchter niet samen aanvragen.                                                                                                    |           |
| Probleemgroepen                   | TSH Bloed                                                                                                    | 0         |
| Acute keelpijn                    | and an a first of a state of the state of the state of th |           |
| Acuut coronair syndroom           | Ter uitsluiting van een leveraandoening                                                                                                    |           |
| Algemeen onderzoek                | ALAT Bloed                                                                                                    |           |
| Anemie                            | Ter uitsluiting van een nierfunctiestoornis                                                                                                    |           |
| Angina pectoris                   | Kreatinine / eGFR Bloed                                                                                                    | 0         |
| Artritis                          |                                                                                                    | (mar.)    |
| Astma                             | Annuleren 🕈 Feedback op aanbod                                                                                                    | Toevoegen |

Kies bepalingen uit probleemgroep Algemeen onderzoek, of kies benodigde losse bepalingen:

#### Bij verdenking anemie of controle Hb

Kies Diagnostiek anemie (uit probleemgroep Anemie) of losse bepaling Hb

| a                                 | Anemie                                                                                                    |
|-----------------------------------|----------------------------------------------------------------------------------------------------|
| Aanvraagtormulier                 | Controle na medicamenteuze behandeling                                                                                                    |
| Q Pakket of losse bepaling vinden | Hemoglobine (Hb ), MCV                                                                                                    |
| Vaak gekozen Probleemgt           | Image: Toppen       Diagnostiek anemie         Image: Toppen       Image: Toppen         Image: Toppen       Image: Toppen         Image: Toppen       Toppen         Image: Toppen </td |
| Probleemgroepen                   | Diagnostiek anemie (op indicatie vervolgonderzoek Hb-pathie)                                                                                                    |
| Acute keelpijn                    | Alfa-thalassemie   Hb-electroforese                                                                                                    |
| Acuut coronair syndroom           | Annuleren Feedback op aanbod                                                                                                    |
| Algemeen onderzoek                |                                                                                                    |

## Bij screening dementie of vermoedens op onderliggende somatische oorzaken cognitieve problemen

Kies bepalingen uit probleemgroep Psychogeriatrie (routinematige lab bepalingen worden vanuit dementie richtlijn niet aangeraden)

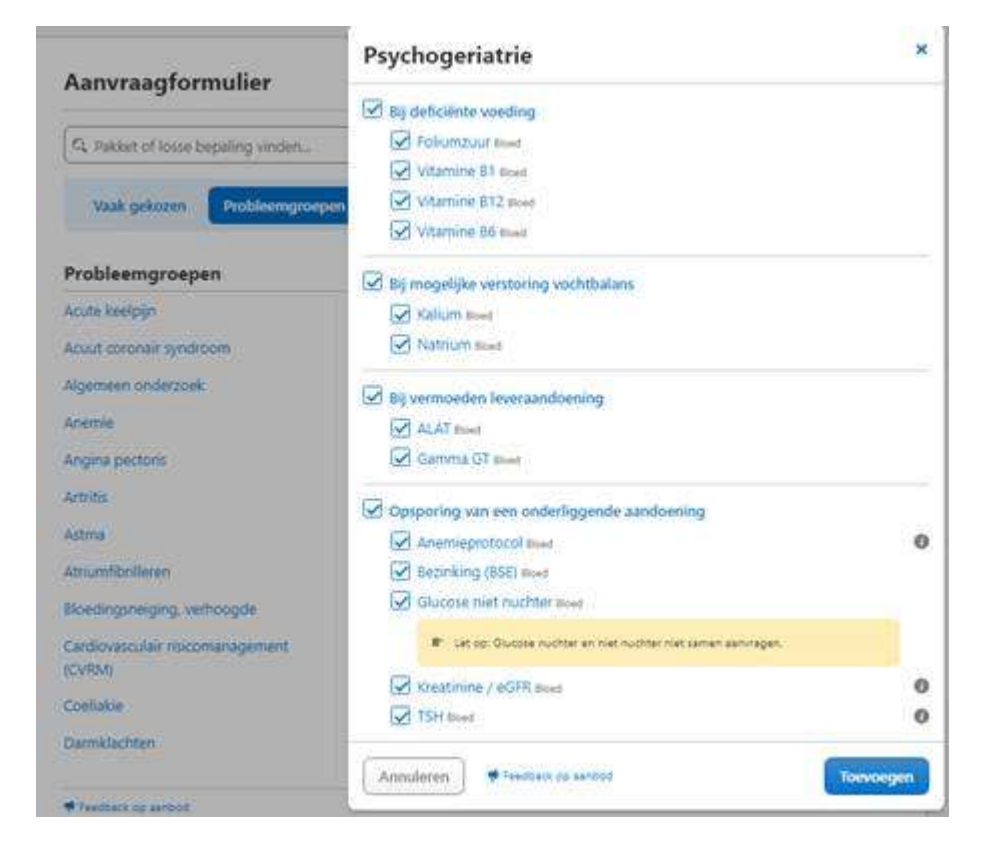

## 9. Openstaande acties & Concepten

#### Openstaande acties

Indien je kiest voor "Later afronden" bij een aanvraag (of je vergeet de actie Af te ronden), dan vind je op de startpagina een overzicht van Openstaande acties.

| k wil voor Dhr. A XXX_Bals   | Direct naar diagnostiek                                  | Mijn openstaande acties               |
|------------------------------|----------------------------------------------------------|---------------------------------------|
| testpersoon)                 | S and archipel zorggroep<br>Diagnostiek voor U           | ma 16 jan. 11:03 IN CONCEPT           |
| Q. Zorg vinden               | Belangrijk bericht van aanbieder rondom COVID-19         |                                       |
| Diagnostiek                  | Klinische Chemie en Microbiologie     Diagnostiek voor U | Naar alle openstaande acties >        |
| Teleconsultatie              | > Belangrijk bericht van aanbieder rondom COVID-19       | Miin laatste overleggen               |
| Medisch specialistische zorg | >                                                        |                                       |
| Paramedische zorg            | ()<br>()                                                 | Op dit moment heeft u geen berichten. |
| Aanvullende zorg             | ×                                                        |                                       |

Na het aanklikken van de betreffende openstaande actie, rond je de actie af (Afronden) of Verwijderen.

| Rol | Patiënt                                           | Labels                                | Ontvanger          | Verzender                                                                    | Datum      |          | Status     | Actie                  |   |
|-----|---------------------------------------------------|---------------------------------------|--------------------|------------------------------------------------------------------------------|------------|----------|------------|------------------------|---|
|     | Dhr. A XXX_Bals<br>(testpersoon) (02-<br>08-1964) | labdiagnostiek, archipel<br>zorggroep | Diagnostiek voor U | A.F.J. Hendrix, namens:<br>S.S.W.A. Schoon, Specialist<br>ouderengeneeskunde | 16-01-2023 |          | IN CONCEPT | Afronden 🗹             | Ŷ |
|     | Documenten                                        |                                       |                    | Status                                                                       |            | Bijlagen |            | Acties                 |   |
|     | afspraakbericht                                   |                                       |                    | Wacht op afronden                                                            |            |          |            |                        |   |
|     | aanvraagformulier                                 |                                       |                    | Wacht op invoer                                                              |            |          |            |                        |   |
|     | patiëntbericht                                    |                                       |                    | Wacht op afronden                                                            |            |          |            |                        |   |
|     | patiëntbericht                                    |                                       |                    | Wacht op afronden                                                            |            |          |            |                        |   |
|     |                                                   |                                       |                    |                                                                              |            |          |            | Verwijderen X Afronden | C |
|     |                                                   |                                       |                    |                                                                              |            |          |            |                        |   |

## 10. Lab aanvragen terugzoeken

Wil je aanvragen van cliënten inzien dan is dit mogelijk via de Regie functie (aan te klikken in de blauwe balk).

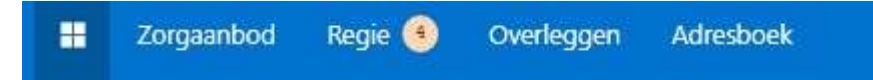

Kies voor de instelling links en je ziet alle labaanvragen. Zoek daarna op de naam van de client.

| O Zorgaanbod Regi            | ie 1  | Beheer Overl                                      | eggen Adresboek                       |                    |                                                                              |            | A.F.J. Her<br>Projectleid<br>Archipel Zi | ndrix namens S.S<br>er Dienstbehandeling<br>orggroep | АН ~        |
|------------------------------|-------|---------------------------------------------------|---------------------------------------|--------------------|------------------------------------------------------------------------------|------------|------------------------------------------|------------------------------------------------------|-------------|
| File                         | Reg   | gie                                               |                                       |                    |                                                                              |            |                                          | Exporteren []]                                       | Nieuwe Acti |
| Openstaand                   | (Item | ns van collega's 🗙                                | )                                     |                    |                                                                              |            |                                          |                                                      |             |
| Items van collega's          | ٩     | Bals                                              |                                       | X Zoeke            | nQ                                                                           |            |                                          |                                                      | 9 result    |
| N Lin transactie             | Rol   | Patiënt                                           | Labels                                | Ontvanger          | Verzender                                                                    | Datum      | Status                                   | Actie                                                |             |
| Binnenkomende patiënten      | Mo    | Dhr. A XXX_Bals<br>(testpersoon) (02-<br>08-1964) | labdiagnostiek, archipel<br>zorggroep | Diagnostiek voor U | A.F.J. Hendrix, namens:<br>S.S.W.A. Schoon, Specialist<br>ouderengeneeskunde | 16-01-2023 | IN CONCEPT                               | Afronden 🗹                                           |             |
| Status                       |       | Dhr. A XXX_Bals<br>(testpersoon) (02-<br>08-1964) | labdiagnostiek, archipel<br>zorggroep | Diagnostiek voor U | A.F.J. Hendrix, namens:<br>S.S.W.A. Schoon, Specialist<br>ouderengeneeskunde | 07-12-2022 | AFGEROND                                 |                                                      |             |
| C Zoeken                     |       | Dhr. A XXX_Bals<br>(testpersoon) (02-<br>08-1964) | labdiagnostiek, archipel<br>zorggroep | Diagnostiek voor U | S.S.W.A. Schoon, Specialist<br>ouderengeneeskunde                            | 07-12-2022 | AFGEROND                                 |                                                      |             |
| In concept Wacht op antwoord |       | Dhr. A XXX_Bals<br>(testpersoon) (02-<br>08-1964) | labdiagnostiek, archipel<br>zorggroep | Diagnostiek voor U | A.F.J. Hendrix, namens:<br>S.S.W.A. Schoon, Specialist<br>ouderengeneeskunde | 16-11-2022 | AFGEROND                                 |                                                      |             |

## 11. Noodscenario

Indien Zorgdomein niet beschikbaar is:

- Arts maakt bericht voor medisch secretariaat in Ysis met aanvraag
- Medisch secretariaat gebruikt het papieren aanvraagformulier (digitaal beschikbaar)
- Noteert AGB-code bij naam/adres/aanvrager
- Voert patiëntgegevens in, minimaal BSN, eigennaam en geboortedatum
- Locatie en afdeling noteren op formulier
- Formulier wordt in gescand en beveiligd verzonden naar info@bloedafname.nl

## 12. Dagelijkse lijsten

De dag vóór de prikdag ontvangt het Medisch Secretariaat (rond 16:15 uur) een overzicht van alle cliënten die geprikt worden. Voorlopig staan hier alleen de kleuren van de buisjes op. Zodra DVU het proces volledig heeft ingericht, is ook de inhoud van de aanvraag zichtbaar.

Het medisch secretariaat stuurt de lijst naar alle betrokkenen.

## 13. Aanvragen nieuwe gebruikers

Bij het in dienst treden van nieuwe collega's, die ook lab aanvragen doen, is het noodzakelijk dat dit op tijd bekend is.

| Initiatief       | Wat                                    | Bij wie?                      |
|------------------|----------------------------------------|-------------------------------|
| Secr. Dienst     | Aanvragen gebruiker Zorgdomein         | Astrid Hendrix                |
| Behandeling      |                                        |                               |
| Secr. Dienst     | Aanvragen gebruiker Ysis               | Applicatiebeheer Archipel     |
| Behandeling      |                                        |                               |
| Applicatiebeheer | Aanmaken in Ysis (inclusief Zorgdomein |                               |
| Archipel         | autorisatie)                           |                               |
| Astrid Hendrix   | Aanmaken gebruiker in Zorgdomein       |                               |
| Astrid Hendrix   | Aanmelden nieuwe SO bij DVU            | DVU                           |
| Astrid Hendrix   | Verificatie artsen in Zorgdomein ná    |                               |
|                  | aanmelding door gebruiker              |                               |
| Gebruiker        | Machtiging aanvragen                   | Specialist Ouderengeneeskunde |
| Astrid Hendrix   | Controle op aanvragen                  |                               |

De volgende stappen voor het aanvragen:

## 14. Tips en veel gestelde vragen

#### Wat moet ik doen bij een storing?

In eerste instantie is Astrid Hendrix beschikbaar voor alle vragen (januari/februari 2023) – voor Dommelhoef. Later is ISA dé afdeling die gebeld kan worden. Wordt vervolgd (na pilot).

#### Waarom moet ik zelf de afdeling invullen?

Helaas biedt het systeem geen mogelijkheid om hier zaken in voor te structureren. Er wordt naar gekeken om dit in de toekomst wel te realiseren. Hiervoor is een aanvraag bij Gerimedica neergelegd.

#### Kan ik tussendoor opslaan?

Ja dit is mogelijk, je drukt bovenin op de knop "Later afronden" linksboven of rechts beneden.

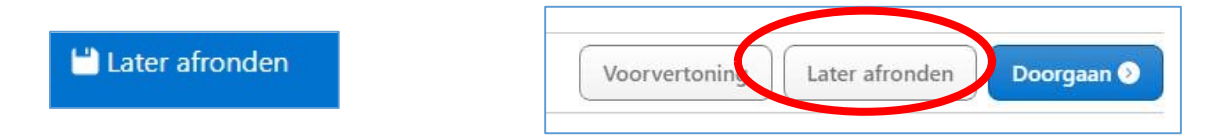

Daarna staat hij als <u>CONCEPT</u> voor je op het startscherm bij "mijn openstaande acties"

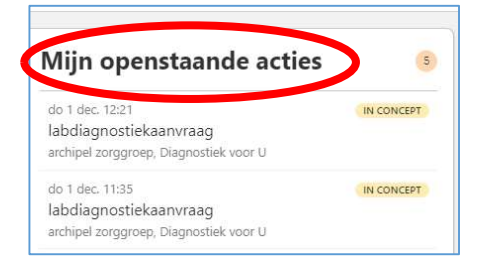

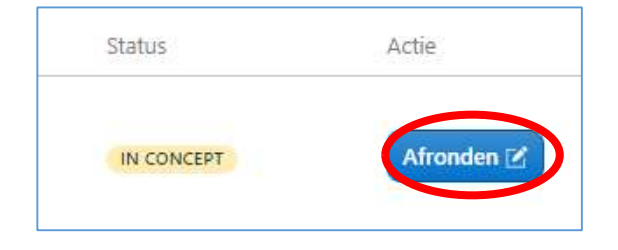

LET OP: Ga altijd op deze manier uit je aanvraag. Werk je met de pijltjes van je browser dan ben je alle informatie van je aanvraag kwijt, hij slaat deze niet op!

#### Tot hoe lang kan ik een nabepaling doen?

DVU biedt de service om een nabepaling te doen. Hoe lang dit kan is afhankelijk van het soort aanvraag (maximaal 4 dagen). Via het medisch secretariaat kan je deze aanvragen. Zij bellen met DVU.

#### Hoe kan ik zien welke cliënt geprikt wordt?

Het medisch secretariaat ontvangt de dag voordat de prikster komt, per locatie, een lijst. Deze sturen zij door naar de artsen op locatie.

Het is ook mogelijk om in Zorgdomein terug te zoeken op Clientnaam, zie Lab aanvragen terugzoeken

#### Wanneer is het mogelijk om protocollen via Zorgdomein aan te vragen?

Helaas hebben we op dit moment nog geen zicht op een datum hiervoor. Er zijn meerdere aanpassingen nodig om én protocollen aan te vragen én inzichtelijk te maken/krijgen.

## Bijlage: te gebruiken locatienamen

| Volledige afdelingsnaam | Te gebruiken naam |
|-------------------------|-------------------|
| AN Edelsmid             | Edelsmid          |
| AN Hoefsmid             | Hoefsmid          |
| AN Klompenmaker         | Klompenmaker      |
| AN Kolenboer            | Kolenboer         |
| AN Linnenbleker         | Linnenbleker      |
| AN Mandenvlechter       | Mandenvlechter    |
| AN Molenaar             | Molenaar          |
| AN Veldwachter          | Veldwachter       |
| BS Berkenhof 1 PG       | Berkenhof 1       |
| BS Berkenhof 2 PG       | Berkenhof 2       |
| BS Berkenhof 3 PG       | Berkenhof 2       |
| DE Demer                | Demer             |
| DE Dieze                | Dieze             |
| DE Dommel               | Dommel            |
| DE Revalidatie 1B       | Reva 1B           |
| DE Revalidatie 1C       | Reva 1C           |
| DE Revalidatie 2A       | Reva 2A           |
| DE Revalidatie 2B       | Reva 2B           |
| DE Revalidatie 2C       | Reva 2C           |
| EE Anker                | Anker             |
| EE Branding             | Branding          |
| EE Haven                | Haven             |
| EE Koraal               | Koraal            |
| EE Lagune               | Laguna            |
| EE Rif                  | Rif               |
| EE Tij                  | Тіј               |
| EE Vuurtoren            | Vuurtoren         |
| FE Anjer                | Anjer             |
| FE Bolderik             | Bolderik          |
| FE Dahlia               | Dahlia            |
| FE Gentiaan             | Gentiaan          |
| FE Jasmijn              | Jasmijn           |
| FE Mimosa               | Mimosa            |
| FE Tulp                 | Tulp              |
| KB Amber                | Amber             |
| KB Aquamarijn           | Aquamarijn        |
| KB Robijn               | Robijn            |
| KB Saffier              | Saffier           |
| KB Smaragd              | Smaragd           |

| Volledige afdelingsnaam          | Te gebruiken naam |
|----------------------------------|-------------------|
| LE Balans-groep (21)             | Balans 21         |
| LE Baltralaan                    | Baltralaan        |
| LE Bravalaan                     | Bravalaan         |
| LE Caprilaan                     | Caprilaan         |
| LE Corvolaan                     | Corvolaan         |
| LE Creslaan                      | Creslaan          |
| LE Floresplein                   | Floresplein       |
| LE Fogolaan                      | Fogolaan          |
| LE Koslaan                       | Koslaan           |
| LE Nevisplein                    | Nevisplein        |
| LE Noordertoren etage 3          | NT 3              |
| LE Noordertoren etage 4          | NT 4              |
| LE Noordertoren etage 5          | NT 5              |
| LE Noordertoren etage 6          | NT 6              |
| LE Noordertoren etage 7          | NT 7              |
| LE Noordertoren etage 8          | NT 8              |
| LE Noordertoren etage 9          | NT 9              |
| LE Palmalaan                     | Palmalaan         |
| LE Picolaan                      | Picolaan          |
| LE Sabalaan                      | Sabalaan          |
| LE Salinalaan                    | Salinalaan        |
| LE Sallaan                       | Sallaan           |
| LE Samosplein                    | Samoslaan         |
| LE Similaan                      | Similaan          |
| LE Socio-groep (19)              | Socio 19          |
| LE Syltlaan                      | Syltlaan          |
| LV Lindehof                      | Lindehof          |
| NB Team 1 PG woonkamer Eindhoven | 1- Eindhoven      |
| NB Team 2 PG woonkamer Parijs    | 2 - Parijs        |
| NB Team 3 PG woonkamer Londen    | 3- Londen         |
| NB Team 4 PG woonkamer Best      | 4 - Best          |
| NB Team 5 PG woonkamer Den Bosch | 5 - Den Bosch     |
| NB Team Somatiek Zorg            | Somatiek          |
| PE Jasmijnhof                    | Jasmijnhof        |
| PE Kamillehof                    | Kamillehof        |
| PE Lavendelhof                   | Lavendelhof       |
| PE Melissehof                    | Melissehof        |
| PE Munthof                       | Munthof           |
| PE Rozemarijnhof                 | Rozemarijnhof     |